## Інструкція з проведення операції

повного погашення договору через Особистий кабінет заставного кредитування

## Дії клієнта в Особистому кабінеті:

1. Обрати договір, за яким клієнт хоче виконати операцію. В разі, якщо за договором дозволено повне погашення через Особистий кабінет – буде доступна кнопка «Повне погашення кредиту»

|                      | Договір №ДОН0001001012 від 30.08.2023                                                                                                    |                          |                                     |                   | Дії за договором                                                                                                    |
|----------------------|----------------------------------------------------------------------------------------------------|--------------------------|-------------------------------------|-------------------|----------------------------------------------------------------------------------------------------|
| Min satisfier        | Ball Internet Statement                                                                                                    | itain tais announces an  | ing any argument of the local state | - i e             | Replace on the separations                                                                                                    |
| Max germanyse        | 00.09.2021                                                                                                    | 10.09.2029               | 100 - 100                           |                   | <ol> <li>Annalistapia, Real statementspin<br/>metric all searching of printing in statement<br/>metrics of the categories. "Approximate"</li> </ol>                                                                                                    |
| Программа возналости | Automatical Strengther                                                                                                    | S States (model)         | artises is prompted ( Departed)     | anges C.          | Benning fight to present on 15 million to pre-<br>ter constraints a latitude approximate press<br>subset between Reprint press press press                                                                                                    |
| Arrepta companya     | 2MD row.                                                                                                    | alide rps.               | 452.83                              |                   | accurate processing in the second second sec                                                   |
| Agene services.      | Застава                                                                                                    |                          |                                     |                   | <ol> <li>Parameters of providing, Henrie and competences<br/>on functions and a transition of the second second<br/>control of the second second second second second<br/>control of the second second second second second second<br/>second second second</li></ol>                              |
|                      | The .                                                                                                    | Name .                   | Ingressi teppenin                   | Date of a lighter | 1. Tachate for same special description                                                                                                    |
|                      | 3eero                                                                                                    | Буунт андлогиянын мөтөнө | 980 gas                             | 2402.04 tp=       | VECO/PERDENDER AL DARANY CARD, MARKADING<br>UNIVERSITY AND AND AN ANY ANY ANY ANY ANY ANY<br>SUBJECTIVE OF ANY ANY ANY ANY ANY ANY ANY ANY ANY<br>ANY ANY ANY ANY ANY ANY ANY ANY ANY ANY                                                                                                    |
| G Inter              | Відділення для отримання консультації<br>Кранул Пі Паданая, буг. 25 гарисцанся 4<br>Рокил робети відствене I жана. Пенід 16.66 19.92 - 2 вена: Пенїт 98.06 18.00 |                          |                                     |                   | 4. There is a consistent approximation for the property<br>statement of the constrainties for approximation of<br>the state is and the statement of the statement<br>is and the statement of the statement of the statement<br>is approximately approximation of the statement of the statement<br>approximately approximation of the statement of the statement<br>of properties of the statement of the statement of the statement<br>of properties of the statement of the statement of the statement<br>of properties of the statement of the statement of the statement<br>of properties of the statement of the statement of the statement of the<br>statement of the statement of the statement of the statement of the<br>statement of the statement of the statement of the statement of the<br>statement of the statement of the statement of the statement of the<br>statement of the statement of the statement of the statement of the<br>statement of the statement of the statement of the statement of the<br>statement of the statement of the statement of the statement of the<br>statement of the statement of the statement of the statement of the<br>statement of the statement of the statement of the statement of the<br>statement of the statement of the statement |
|                      |                                                                                                    |                          |                                     |                   | Their management of proceedings<br>and 2544 (per                                                                                                    |
|                      |                                                                                                    |                          |                                     |                   | Harrichie cractarian impatimized<br>algorithia                                                                                                    |
|                      |                                                                                                    |                          |                                     |                   | Domine recomposition approaches<br>3040 april                                                                                                    |

 Натиснути кнопку «Повне погашення кредиту» - буде відображено вікно для вибору Міста та Відділення Нової Пошти. В полі для вибору міста необхідно ввести мінімум два символи та обрати місто зі списку. В полі для вибору відділення будуть доступні відділення Нової Пошти у цьому місті. Натиснути кнопку «Підтвердити».

| Адреса доставки                                  |  |
|--------------------------------------------------|--|
| Обергь місто та відрявння для відправки застави: |  |
| Місто                                            |  |
| Киба Кибаська                                    |  |
| Відділення Новог Пошти                           |  |
| Відділення №1: вул. Пирогівський шлях, 135       |  |

Після обрання відділення Нової Пошти – дана інформація буде додана до розділу «Мій кабінет» з можливістю редагування та буде використовуватися при наступних відправках.

3. Далі необхідно ввести кількість бонусів для списання (за наявності) та натиснути кнопку «Сплатити»

| Договір №ДОН000100                                    | Повне погашення кредиту             |                                     |                                                                                                    |
|-------------------------------------------------------|-------------------------------------|-------------------------------------|----------------------------------------------------------------------------------------------------|
| бать закійчивая подграсти сіроку<br>средотуванної (1) | there and some crycey despitywises. | Орок дотовору биди геділійник да. 🖄 | Orders upon spears to aim vacurphon. In                                                             |
| 08.09.2623                                            | 15.09.2023                          | 06.12.2023                          | aprospent to notice party in respectation<br>wattaneous inclass 5 (Converting) ment Hoavi<br>Dearty |
| Grades pringi interne (D                              | the electric plice energy (D)       | Decyrini Gonycir. (D                | Списати бонуси:                                                                                     |
| 0                                                     | 0                                   | 146.53                              | <u>.</u> 0                                                                                          |
| нформація про доставку                                |                                     |                                     | 3040 грн                                                                                            |
| Micro                                                 |                                     |                                     | Crinamene                                                                                           |
| Kavis                                                 |                                     |                                     |                                                                                                    |
| Rigginesion Hoper Diagra                              |                                     |                                     |                                                                                                    |
| Віддільноя №38: кул. Допроцелька набережна, 1736      |                                     | 1                                   |                                                                                                    |

4. Далі необхідно ознайомитись з Додатковою угодою до договору (надана у Додатку 3 до даного наказу) та встановити відмітку про ознайомлення, натиснути «Отримати пароль»

| Платіж | ні картки      |            |               |   |                                                                                                    |
|--------|----------------|------------|---------------|---|----------------------------------------------------------------------------------------------------|
|        |                | 22 C 1 N 2 |               |   | Reconstrain Stryta                                                                                                    |
| VISA   | Visa ++++ 2*65 |            | Дорати картку | • | 40                                                                                                    |
|        |                |            |               |   | Sala at country                                                                                                    |
|        |                |            |               |   | 3000 rp+                                                                                                    |
|        |                |            |               |   | Станикомпенент с просостом<br>Политоско, упракт по Восшетру,<br>потворовся, з В унитакие то<br>потворовся, з В унитакие то<br>потогранование подеятсями<br>спастровование подеятсями<br>спастровование подеятсями<br>спастока |
|        |                |            |               |   |                                                                                                    |

5. Ввести пароль, який надійте в СМС та натиснути «Підписати та сплатити». Відкриється вікно для сплати, ввести необхідні дані та виконати оплату

| The panel press                                                                         |                                                                                                    |  |
|-----------------------------------------------------------------------------------------|----------------------------------------------------------------------------------------------------|--|
| Crimera an Arritection 201000100                                                        | 1012 NO 2022<br>3040.00 UAH                                                                                                    |  |
| 2 Pay                                                                                   | Ossanste sepes © Pay                                                                                                    |  |
| tare free                                                                               | erik Lafa                                                                                                    |  |
| 0                                                                                       | 4                                                                                                    |  |
| Onners a rawa                                                                           | нця Прива 124                                                                                                    |  |
| Натассинны на нестор «Сталит<br>понителя з перетося інформ<br>умора нубліность дагатору | arti, utar usraikä yn utanperikae<br>ee' an uitaanköönkaa sito                                                                                                    |  |
| Courterie                                                                               |                                                                                                    |  |
|                                                                                         | Anni ngo onany<br>Consus as Antropous Advisor<br>Do contro<br>Do contro<br>Do contro<br>Do contro<br>Do contro<br>Do contro<br>Contro<br>Documenta a contro<br>Antropous as reports of Antron<br>Service and a report of Antron<br>Service and a report of Antron |  |

6. Після оплати відкриється розділ Історія операцій з повідомленням про те, що платіж прийнято.

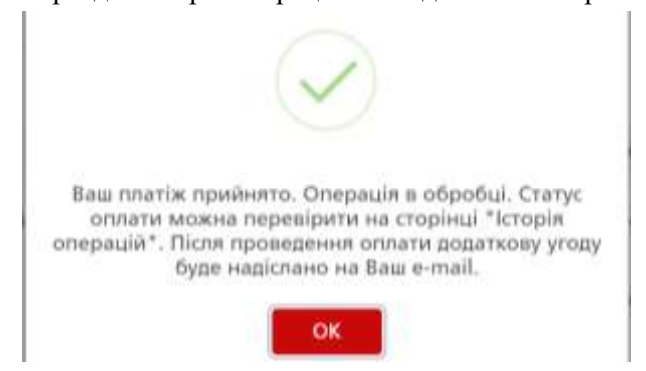

## 7. Після оформлення ТТН - клієнту надійде СМС з номером ТТН Нової Пошти. В Особистому кабінеті в розділі «Історія операцій» також буде відображений номер ТТН

| Договір 🗘     | Twn C                   | Сума С      | Пата 😄     | Статус 😄  | Тип оплати | Додаткова інформація |
|---------------|-------------------------|-------------|------------|-----------|------------|----------------------|
| ДОH0001001012 | Повне погашення кредиту | 3040 грн    | 05.12.2023 | В процесі | Online     |                      |
| ДОН0001001011 | Оплата кредиту          | 5980.02 rpH | 04 12 2023 | Виконано  | Online     |                      |
| донооотоотото | Повне погашения кредиту | 529.6 rpH   | 04 12.2023 | В процесі | Online     | TTH: 20400364745461  |